## シャットダウン手順(1/1) AHD04S-A/NVR04S-Aシリーズ

※LANケーブルを抜いてから下記作業を行って下さい

- 1 ライブ画面表示中に、右クリックする
- 2 [シャットダウン] [シャットダウン] をクリックする

| 画面モード<br>画面静止<br>シーケンス<br>アラーム停止 | • |         |  |
|----------------------------------|---|---------|--|
| SpotE_9-                         | ٠ |         |  |
| 再生                               | × |         |  |
| 検索                               | • |         |  |
| バッウアップ                           | • |         |  |
| 設定                               |   |         |  |
| 状態                               | • |         |  |
| ログアウト                            |   |         |  |
| シャットダウン                          | * | シャットダウン |  |

3 <シャットダウン> 画面で [OK] をクリックする

| シャットダウン |              | × |
|---------|--------------|---|
|         | かしてもよろしいですか? |   |
| ОК      | **>veu       |   |

4 admin のパスワードを入力し [OK] をクリックする

(工場出荷時:admin)

| アカウントチェック |       |       | × |
|-----------|-------|-------|---|
| D         | admin | ~     |   |
| パスワード     |       |       |   |
|           |       |       |   |
|           | OK    | キャンセル |   |

5 下記メッセージが表示されたら、AC アダプターのプラグを 抜き、電源を切ってください

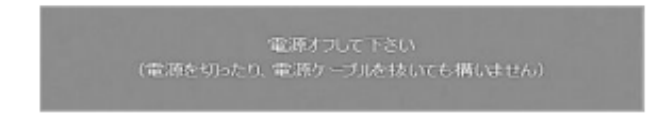

- 6 ACコードをコンセントから抜いて下さい。
- 7 電源を入れるときは、ACコードを抜き30秒以上経過してからコンセントに差し、 ACアダプターのプラグを本体に接続して下さい。

## パスワード変更手順(1/2) AHD04S-A/NVR04S-Aシリーズ

※ログインできていないときは、現在のパスワードを入力しログインして下さい。

1 右クリックし「設定」をクリックします。

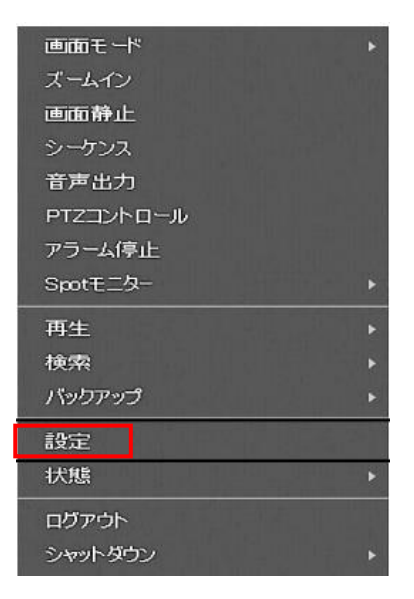

2 システムの「アカウント」をクリックし、adminの右にある「ペンのアイコン」をクリックします。

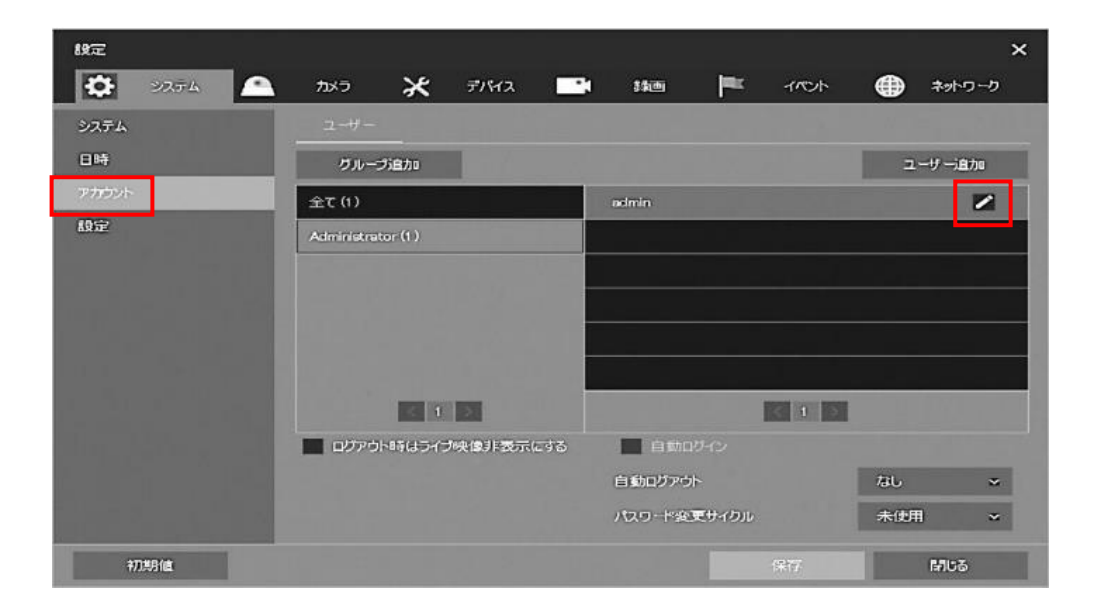

## パスワード変更手順(2/2) AHD04S-A/NVR04S-Aシリーズ

3 「パスワード」をクリックし、現在のパスワードを削除し新しいパスワードを入力して下さい。 次に「パスワード確認」に新しいパスワードを再度入力後、「適用」をクリックして下さい。

| ユーザー追加  |           |              | × |
|---------|-----------|--------------|---|
| ID      |           |              |   |
| パスワード   |           |              |   |
| バスワード確認 |           |              |   |
| グループ    | Administr | ator         | × |
| ion     | I         | <b>F</b> 163 |   |

4 「保存」をクリックし、「×」で閉じて下さい。

| 89元      |                    |              | ×        |
|----------|--------------------|--------------|----------|
| 🔅 9275 🕰 | גאזיד 🗶 פֿעת 📑     | 1111 - 11121 | ● ネットワーク |
| システム     | ユーザー               |              |          |
| 日時       | グループ追加             |              | ユーザー這加   |
| אעלוליד  | 全て(1)              | admin        |          |
| 段定       | Administrator (1)  |              |          |
|          |                    |              |          |
|          |                    |              |          |
|          |                    |              |          |
|          |                    |              |          |
|          |                    | <u> </u>     |          |
|          | ログアウト時はライブ映像非表示にする | 自動ログイン       |          |
|          |                    | 自動ログアウト      | なし 🍝     |
|          |                    | パスワード変更サイクル  | 未使用 🖌    |
| 初期指      |                    | 第7           | B105     |

5 ネットワーク設定でポート番号「60001」を使用している場合は、次ページの手順で 変更願います。

ポート番号の変更が不要の場合は、レコーダーにLANケーブルを差して下さい。(作業完了)

## ポート番号変更手順(1/1) AHD04S-A/NVR04S-Aシリーズ

1 右クリックし「設定」、「ネットワーク」をクリックします。 ポート(web)の右にあるアイコンをクリックします。

| 設定                   |                                                                                                    |                                                                                                    |              |                             | ×      |
|----------------------|----------------------------------------------------------------------------------------------------|----------------------------------------------------------------------------------------------------|--------------|-----------------------------|--------|
| 🔅 9274 🔎             | דאל 🔀                                                                                                    | デバイス 📑                                                                                                    | **m <b>P</b> | 11001                       | キットワーク |
| <u>75</u> 45         | LANT                                                                                                    |                                                                                                    |              |                             |        |
| DVRNS / DDNS<br>EXJU | <ul> <li>■ 国定P</li> <li>MMOアドレス</li> <li>IPアドレス</li> <li>サブネットマスク</li> <li>ゲートウェイ</li> <li>DNG</li> <li>ポート(TOP)</li> <li>ポート(Mab)</li> <li>帯域制限</li> <li>Pingテスト</li> </ul> | DHOP (51/17)<br>0007-082F;0997<br>192168-0.100<br>255255255-0<br>192168-0.1<br>888-8<br>8350<br>60000<br>#WRRtatu<br>888-8 |              | ・UPnP<br>手助<br>テス<br>TTEX() | 5      |
| <b>辛7.)周月1直</b>      |                                                                                                    |                                                                                                    |              | est.                        | 60M    |

2「Clear All」で現在のポート番号を消し、新しいポート番号を入力し「OK」をクリックして下さい。

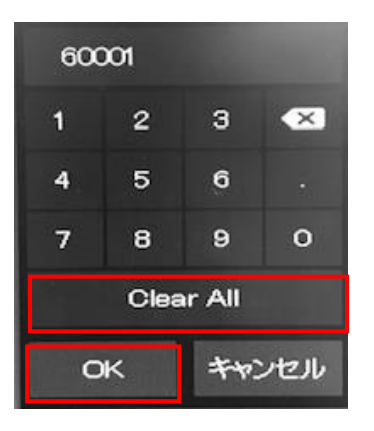

- 3 ルーターの設定に関しては、「ポート開放設定」の編集で「60001」から「新しいポート番号」に 変更して下さい。
- 4 レコーダーに LANケーブルを差して下さい。(作業完了)。